## Far East Broadcasting Company--Chinese Ministry

Online Contribution Instructions for Bank of America

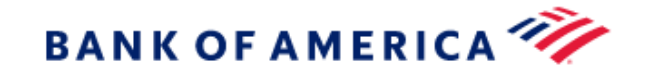

The instructions below show how to contribute to Far East Broadcasting Company--Chinese Ministry through online banking. Please keep in mind that the financial institution can change the user interface, and the example below is for illustration purposes only.

## Setting up FEBC-CM as a payee

1. Go to the website of your financial institution, and log into your personal bank account. Then, select "Bill Pay."

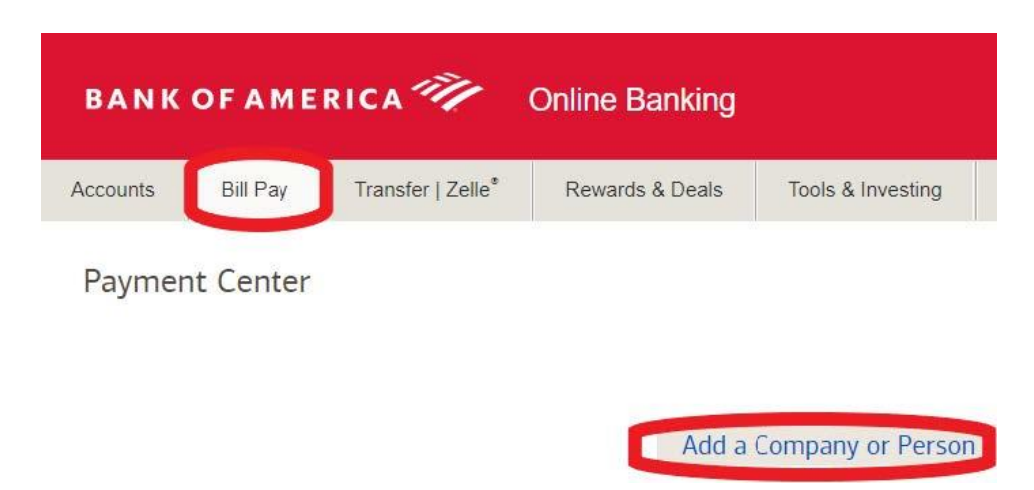

2. Select "Add a Company or Person"

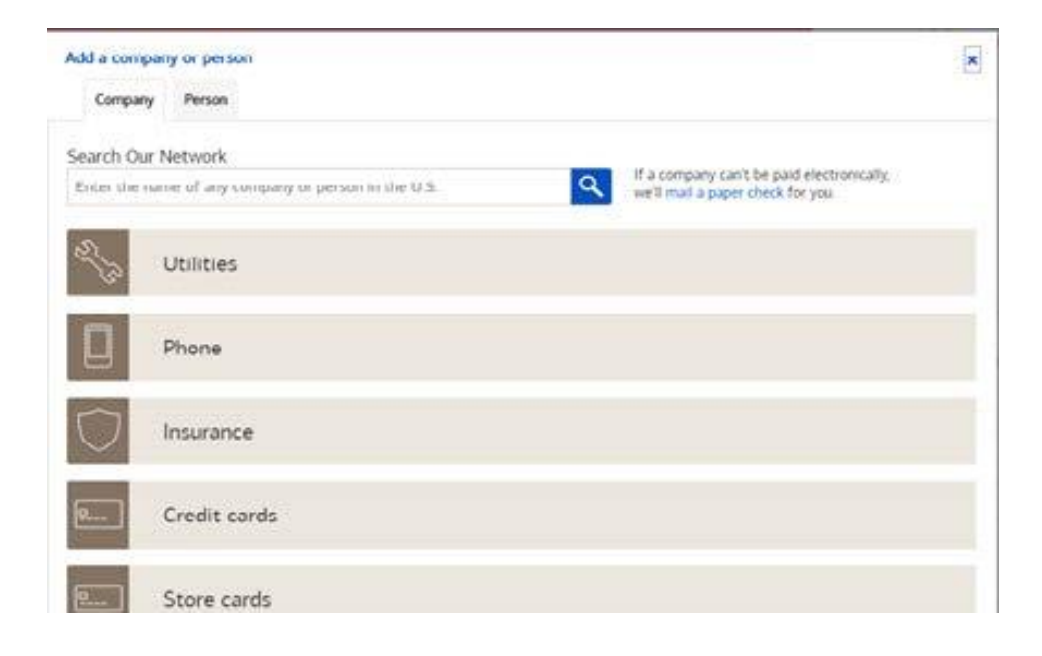

3. Scroll down to select "Charities," and then select "Other Company."

| S | Charities                           |                        |                         |                                  |   |
|---|-------------------------------------|------------------------|-------------------------|----------------------------------|---|
|   | American Red Cross<br>Disaster Fund | World vision           | Feed the Children       | Compassion<br>International      |   |
|   |                                     |                        |                         |                                  |   |
|   | Campus Crusade For<br>Christ        | Children International | ChildFund International | Christian Foundation<br>Children | > |
|   |                                     |                        |                         |                                  |   |
|   | Focus on the Family                 | De Lage Landen         |                         | Person                           |   |

- 4. Enter the following before clicking on the "Add" button.
  - Under Company Name, enter "FEBC-CM."
  - For the Account Number, enter your name as shown on your check.

- Enter FEBC-CM Address: P.O. Box 2157, La Habra, CA 90632
- Phone Number: (562) 947- 4659

| ompany Person |                           |  |
|---------------|---------------------------|--|
|               | Company Name              |  |
| ( <u>=</u>    | FEBC-CM                   |  |
| Ξ             | Account Number            |  |
| Other complex | Abraham Yang              |  |
| and restrict  | Nickname (Optional)       |  |
|               | Address Line 1            |  |
|               | P.O.Box 2157              |  |
|               | Address Line 2 (Optional) |  |
|               | City                      |  |
|               | La Habra                  |  |
|               | State                     |  |
|               | CA 🗸                      |  |
|               | ZIP Code                  |  |
|               | 90632 -                   |  |
|               | Phone Number              |  |
|               | 562 947 - 4659            |  |
|               | Mobile Number (Optional)  |  |
|               | •                         |  |
|               | Email Address (Optional)  |  |
|               | web@febcchinese.net       |  |

5. Now you are set up for Online Offerings with "Request eBills" as shown below.

| Last Payment:                                             | Activity | Reminders     | AutoPay       | eBills       |
|-----------------------------------------------------------|----------|---------------|---------------|--------------|
| FEBC-CM                                                   |          | Amount        | Deliver By    |              |
|                                                           |          | \$            |               |              |
| Details                                                   |          |               | Earliest Payn | nent<br>2020 |
|                                                           |          | Add Memo/Note | Date.00/2/12  | 1020         |
| Last Payment: None in 6 months<br>Next Scheduled Payment: | Activity | Reminders     | AutoPay       |              |
| Always show Make Payments                                 |          |               | Make Pay      | ments        |

- 6. Next, fill in the donation information before selecting "Make Payments."
  - For "Amount," enter the donation amount.

....

- Select "Delivery By" date. Note that the payment date may be later when the eBill is initially set up.
- Select the date by clicking on the Calendar icon next to the "Deliver By" box.
- Click on "Add Memo/Note" and in "Memo Printed on Check," enter the designation for your offering. For example, General Fund, Family Ministry, Program Production, Overseas Broadcast, Liangyou Theological Seminary, etc.

| Last Payment:                                                  | Activity                         | Reminders     | AutoPay eBil                        | is |
|----------------------------------------------------------------|----------------------------------|---------------|-------------------------------------|----|
| FEBC-CM                                                        |                                  | Amount        | Deliver By                          | *  |
|                                                                |                                  | \$ 100.00     | 03/27/2020                          |    |
| Details                                                        | Memo Printed on Check (Optional) | Add Memo/Note | Earliest Payment<br>Date-03/27/2020 |    |
|                                                                | General Fund                     |               |                                     |    |
|                                                                | 20 characters remaining          |               |                                     |    |
|                                                                | Note to Self (Optional)          |               |                                     |    |
| Last Payment: None in 6 months<br>Next Scheduled Payment: 3-27 | Activity                         | Reminders     | AutoPay                             |    |
| Always show Make Paymer                                        | ts Total                         | \$100.00      | Make Paymen                         | ts |

## **Automatic Payment**

**1.** Your online bank may have the option to make automatic recurring payments. The following steps may vary significantly between banks.

**Request eBills** eBills Activity Reminders AutoPay Last Payment: FEBC-CM Deliver By Amount (R) \$ 03/27/2020 Details Earliest Payment Date:03/27/2020 Add Memo/Note Last Payment: None in 6 months Activity Reminders AutoPay • Next Scheduled Payment: 3-27 Make Payments Always show Make Payments

First, find the option to set up automatic payments.

## 2. From Request eBills, select "AutoPay" at the bottom and then select "Set Up AutoPay." Request eBills

| Last Payment:                                                                                                    | Activity                                                         | Reminders                                  | AutoPay eBills                                  |
|----------------------------------------------------------------------------------------------------|------------------------------------------------------------------|--------------------------------------------|-------------------------------------------------|
| ( FEBC-CM                                                                                                    |                                                                  | Amount                                     | Deliver By                                      |
|                                                                                                    |                                                                  | \$                                         | 03/27/2020                                      |
| Details                                                                                                    |                                                                  |                                            | Earliest Payment                                |
|                                                                                                    |                                                                  | Add Memo/Note                              | Date:03/27/2020                                 |
| Last Payment: None in 6 months<br>Next Scheduled Payment:                                                                                                    | Activity                                                         | Reminders                                  | AutoPay                                         |
| Never Miss a Payment<br>Avoid the hassles of missing payments or scheduling them one as<br>payments based on your statement amount and due date by enrop<br>payments are automatically scheduled as soon as the previous or<br>Set Up AutoPay | t a time. Pay a set<br>Iling in eBills (eBil<br>le is delivered. | amount on a regul<br>Is are only available | ar schedule or make<br>e for some payees). Your |
| Always show Make Payments                                                                                                    |                                                                  |                                            | Make Payments                                   |

3. Next, enter the information below before selecting "Start Sending Payment."

- > Amount
- > Memo
- > First Delivery Date
- > Frequency
- > Duration

Once done, confirm, and now the automatic payment is successfully set up.

| Manage AutoPay for FEBC-CM                                                                                                    | × |
|----------------------------------------------------------------------------------------------------|---|
| Pav From                                                                                                    |   |
|                                                                                                    |   |
| Available Balance:<br>Earliest Payment Date: 03/27/2020                                                                                                   |   |
| S                                                                                                    |   |
| Мето                                                                                                    |   |
| First Delivery Date (MM/DD/YY)                                                                                                    |   |
| 03/27/2020                                                                                                    |   |
| Payments that fall on a weekend or holiday,<br>will be changed to previous business day.                                                                  |   |
| Frequency About Frequencies                                                                                                    |   |
| Select a frequency                                                                                                    |   |
| Duration                                                                                                    |   |
| Select a Duration                                                                                                    |   |
|                                                                                                    |   |
| Event Medifications                                                                                                    |   |
| Email Notifications                                                                                                    |   |
| Email Notifications                                                                                                    |   |
| Email Notifications Email Address  Email me when my payment is scheduled Email me when the new payment has been payment                                   |   |
| Email Notifications Email Address Email me when my payment is scheduled Email me when the payment has been sent                                           |   |
| Email Notifications Email Address Email Memory payment is scheduled Email me when the payment has been sent Email me before sending the last payment      |   |
| Email Notifications Email Address  Email me when my payment is scheduled Email me when the payment has been sent Email me before sending the last payment |   |